# Configurar a propagação do TrustSec SGT SXP no SD-WAN

# Contents

Introdução Pré-requisitos Requisitos Componentes Utilizados Informações de Apoio Integração do Cisco TrustSec Métodos de Propagação SGT Propagação SGT com SXP Ativar a propagação SGT SXP e baixar políticas SGACL Etapa 1. Configurar os parâmetros do raio Etapa 2. Configurar os parâmetros do SXP Verificar

# Introdução

Este documento descreve a configuração do método de Propagação do Security Group Tag Exchange Protocol (SXP) em Redes de Longa Distância Definidas por Software (SD-WAN).

# Pré-requisitos

#### Requisitos

A Cisco recomenda que você tenha conhecimento destes tópicos:

- Rede de longa distância definida pelo software Cisco Catalyst (SD-WAN)
- Malha de acesso definido por software (SD-Access)
- Cisco Identify Service Engine (ISE)

#### **Componentes Utilizados**

As informações neste documento são baseadas em:

- Cisco IOS® XE Catalyst SD-WAN Edges versão 17.9.5a
- Cisco Catalyst SD-WAN Manager versão 20.12.4.

As informações neste documento foram criadas a partir de dispositivos em um ambiente de laboratório específico. Todos os dispositivos utilizados neste documento foram iniciados com uma configuração (padrão) inicial. Se a rede estiver ativa, certifique-se de que você entenda o impacto potencial de qualquer comando.

# Informações de Apoio

#### Integração do Cisco TrustSec

A propagação de SGT com integração do Cisco TrustSec é suportada pelo Cisco IOS® XE Catalyst SD-WAN versão 17.3.1a e posteriores. Esse recurso permite que os dispositivos de borda Cisco IOS® XE Catalyst SD-WAN propaguem tags em linha Security Group Tag (SGT) que são geradas pelos switches habilitados para Cisco TrustSec nas filiais para outros dispositivos de borda na rede Cisco Catalyst SD-WAN.

Conceitos básicos do Cisco TrustSec:

- Associações SGT: Associação entre IP e SGT, todas as vinculações têm a configuração mais comum e aprendem diretamente com o Cisco ISE.
- Propagação SGT: Os métodos de propagação são usados para propagar esses SGTs entre saltos de rede.
- Políticas SGTACLs: Conjunto de regras que especificam os privilégios de uma fonte de tráfego dentro de uma rede confiável.
- Aplicação de SGT: Onde as políticas são aplicadas, com base na política de SGT.

#### Métodos de Propagação SGT

Os métodos de propagação de SGT são:

- Marcação em linha de propagação SGT
- Propagação SGT SXP

#### Propagação SGT com SXP

Para a propagação de marcação em linha, as filiais precisam ser equipadas com switches habilitados para Cisco TrustSec que sejam capazes de lidar com marcação em linha SGT (dispositivos Cisco TrustSec). Se o hardware não suportar Inline Tagging, a Propagação SGT usará o Security Group Tag Exchange Protocol (SXP) para propagar SGTs pelos dispositivos de rede.

O Cisco ISE permite a criação de uma Associação IP-para-SGT (IP-SGT Dinâmico) e, em seguida, faz o download da Associação IP-SGT usando o SXP para um dispositivo Cisco IOS® XE Catalyst SD-WAN para propagação do SGT pela rede Cisco Catalyst SD-WAN. Além disso, as políticas para o tráfego SGT na saída de SD-WAN são aplicadas por meio do download de políticas SGACL do ISE.

Exemplo:

- O Switch Cisco (nó de borda) não suporta Marcação em linha (dispositivo não TrustSec).
- O Cisco ISE permite o download da vinculação IP-SGT através da conexão SXP para um dispositivo Cisco IOS® XE Catalyst SD-WAN (roteador de borda).
- O Cisco ISE permite o download de políticas SGACL através da integração Radius e da chave PAC para um Dispositivo Cisco IOS® XE Catalyst SD-WAN (roteador de borda).

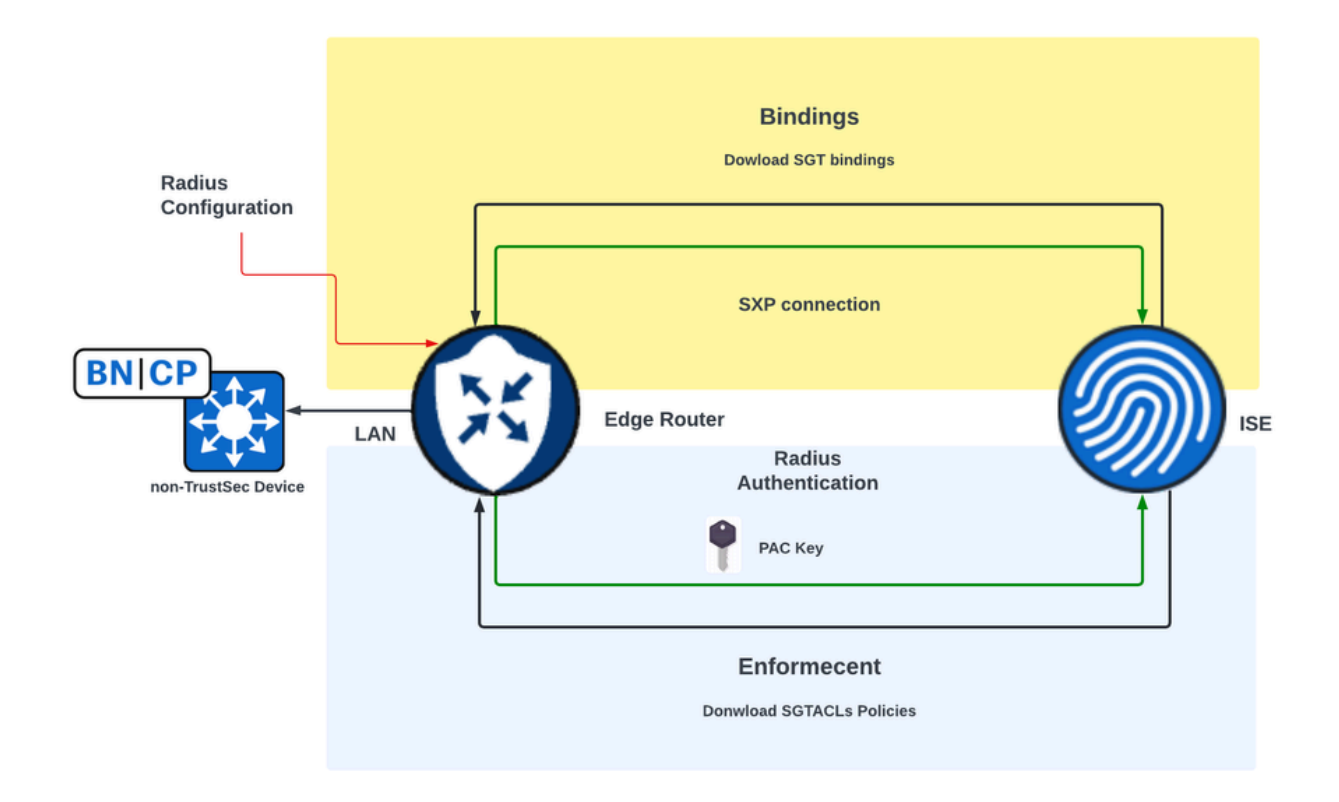

Requisitos para ativar a propagação do SXP e fazer o download de políticas SGACL em dispositivos de borda SD-WAN

Note: As políticas SGACL não são aplicadas ao tráfego de entrada, apenas ao tráfego de saída em uma rede Cisco Catalyst SD-WAN.

Observação: o recurso Cisco TrustSec não é suportado por mais de 24K políticas SGT no modo de controlador.

## Ativar a propagação SGT SXP e baixar políticas SGACL

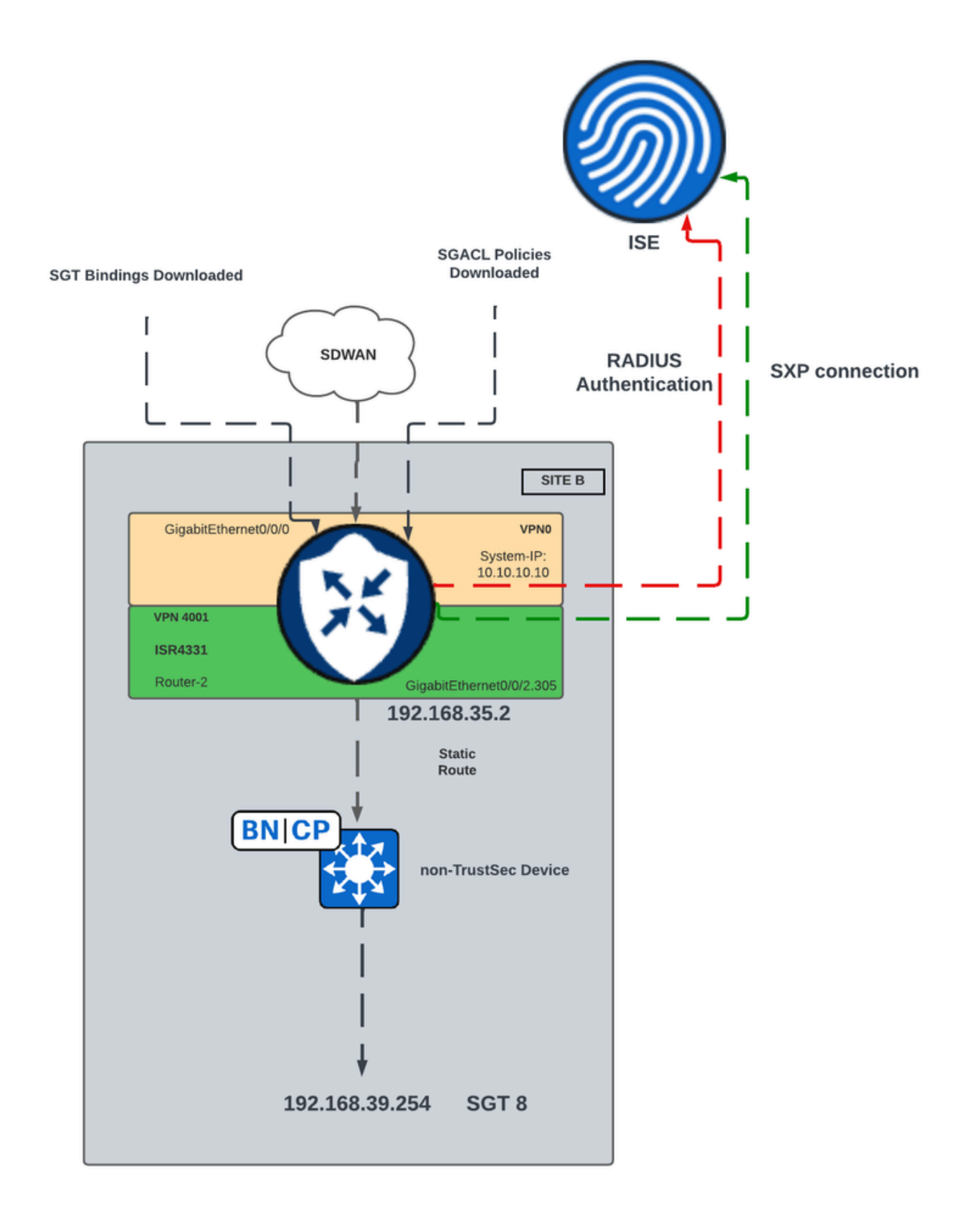

Diagrama de Rede para Propagação SGT SXP em SD-WAN

#### Etapa 1. Configurar os parâmetros do raio

- Faça login na GUI do Cisco Catalyst SD-WAN Manager.
- Navegue para Configuration > Templates > Feature Template > Cisco AAA. Clique em

# RADIUS SERVER.Configure os parâmetros RADIUS SERVER e a chave.

| ature Template > Cisco AAA > AAARadius |          |            |           |
|----------------------------------------|----------|------------|-----------|
| New RADIUS Server                      |          |            |           |
| Address                                | $\oplus$ | 10.4.113.0 |           |
| Authentication Port                    | ⊘ •      | 1812       |           |
| Accounting Port                        | ⊘ •      | 1813       |           |
| Timeout                                | ⊘ •      | 5          |           |
| Retransmit Count                       | ⊘ •      | 3          |           |
| Кеу Туре                               | •        | 🔿 Key      | O PAC Key |
| Key                                    | $\oplus$ |            |           |

Configuração de servidor RADIUS

• Insira os valores para configurar os parâmetros do Grupo Radius.

| $\sim$ | RADIUS           |              |            |          |                      |
|--------|------------------|--------------|------------|----------|----------------------|
|        | RADIUS SERVER    | RADIUS GROUP | RADIUS COA | ۹.       | TRUSTSEC             |
|        | New RADIUS Group |              |            |          |                      |
|        | VPN ID           |              |            | • 🛇      | 0                    |
|        | Source Interface |              |            | •        | GigabitEthernet0/0/0 |
|        | Radius Server    |              |            | $\oplus$ | radius-0             |

Configuração do grupo RADIUS

Insira os valores para configurar os parâmetros do COA Radius.

| ∨ RADIUS                   |                               |
|----------------------------|-------------------------------|
| RADIUS SERVER RADIUS GROUP | RADIUS COA TRUSTSEC           |
| Domain Stripping           | ✓ ✓ Yes O No                  |
| Authentication Type        | ⊘ ▼ O Yes O All O Session Key |
| Port                       | ✓ 1700                        |
| Server Key Password        |                               |
| New RADIUS CoA             |                               |
| Client IP                  | ⊕ - 10.4.113.0                |
| VPN ID                     | ⊕ - 4001                      |
| Server Key Password        |                               |

Note: Se o COA Radius não estiver configurado, o roteador SD-WAN não poderá fazer download das políticas SGACL automaticamente. Depois de criar ou modificar uma política SGACL do ISE, o comando cts refresh policy é usado para baixar as políticas.

• Navegue até a seção TRUSTSEC e insira os valores.

| Feature Template > Cisco AAA > AAARadius |                        |              |            |              |  |  |  |  |
|------------------------------------------|------------------------|--------------|------------|--------------|--|--|--|--|
| $\sim$                                   | RADIUS                 |              |            |              |  |  |  |  |
|                                          | RADIUS SERVER          | RADIUS GROUP | RADIUS COA | TRUSTSEC     |  |  |  |  |
|                                          | CTS Authorization List |              | •          | ctsmlist     |  |  |  |  |
|                                          | RADIUS group           |              | •          | ▼ radius-0 ▼ |  |  |  |  |

Configuração do TRUSTSEC

• Anexe o modelo de recurso Cisco AAA ao modelo do dispositivo.

Etapa 2. Configurar os parâmetros do SXP

- Navegue até Configuration > Templates > Feature Template > TrustSec.
- Configure as credenciais CTS e atribua uma Ligação SGT às interfaces do dispositivo.

#### Feature Template > TrustSec > ISR433\_SXPTrustSec

| Global    | SXP Default | SXP Connection |   |             |       |   |
|-----------|-------------|----------------|---|-------------|-------|---|
| ∽ GLOBA   | AL.         |                |   |             |       |   |
| Device SC | ЭT          |                | • | 2           |       | ] |
| Credentia | Is ID       |                | • | FLM2206W092 |       | ] |
| Credentia | Is Password |                | • |             |       | ] |
| Enable En | forcement   |                | • | O On        | O Off |   |

Modelo de recurso TrustSec

 Navegue até a seção SXP Default e insira os valores para configurar os parâmetros SXP Default.

Feature Template > TrustSec > ISR433\_SXPTrustSec

| $\vee$ SXP DEFAULT |                  |
|--------------------|------------------|
| Enable SXP         | • On Off         |
| Source IP          | ⊕ ▼ 192.168.35.2 |
| Password           | • •              |

Configuração padrão do SXP

• Navegue até Conexão SXP e configure os parâmetros Conexão SXP e clique em Salvar.

| $\sim$ | SXP CONNECTION |              |               |       |           |                   |        |
|--------|----------------|--------------|---------------|-------|-----------|-------------------|--------|
|        | New Connection |              |               |       |           |                   |        |
|        |                |              |               |       |           |                   |        |
|        | Peer IP        | Source IP    | Preshared Key | Mode  | Mode Type | Minimum Hold Time | Action |
|        | 10.88.244.146  | 192.168.35.2 | Password      | Local | Listener  | Ø 0               | 0      |
|        |                |              |               |       |           |                   |        |

Configuração da conexão SXP

Note: O Cisco ISE tem um limite no número de sessões SXP que ele pode tratar. Portanto, como alternativa, um refletor SXP para rede horizontal em escala poderia ser usado.

- Note: É recomendável usar um refletor SXP para estabelecer um peer SXP com os dispositivos Cisco IOS® XE Catalyst SD-WAN.
  - Navegue até Configuration > Templates > Device Template > Additional Templates > TrustSec.
  - Selecione o modelo de recurso TrustSec criado anteriormente e clique em Salvar.

| Additional Templates |                                    |   |
|----------------------|------------------------------------|---|
| AppQoE               | Choose                             | • |
| Global Template *    | Factory_Default_Global_CISCO_Templ | • |
| Cisco Banner         | Choose                             | • |
| Cisco SNMP           | Choose                             | • |
| ThousandEyes Agent   | Choose                             | • |
| TrustSec             | ISR433_SXPTrustSec                 | • |

Seção Modelos Adicionais

# Verificar

Execute o comandoshow cts sxp connections vrf (service vrf)para exibir as informações de conexões do Cisco TrustSec SXP.

| <#root>                                                                                                    |                                                                                                    |  |  |  |  |  |
|----------------------------------------------------------------------------------------------------|----------------------------------------------------------------------------------------------------|--|--|--|--|--|
| #show                                                                                                    |                                                                                                    |  |  |  |  |  |
| cts                                                                                                    |                                                                                                    |  |  |  |  |  |
|                                                                                                    |                                                                                                    |  |  |  |  |  |
| sxp                                                                                                    |                                                                                                    |  |  |  |  |  |
| connections                                                                                                    |                                                                                                    |  |  |  |  |  |
| vrf                                                                                                    |                                                                                                    |  |  |  |  |  |
| 4001                                                                                                    |                                                                                                    |  |  |  |  |  |
|                                                                                                    |                                                                                                    |  |  |  |  |  |
| SXP                                                                                                    | : Enabled                                                                                                    |  |  |  |  |  |
| Highest Version Supported: 5<br>Default Password : Set<br>Default Key-Chain: Not Set<br>Default Key-Chain Name: Not Applicable<br>Default Source IP: 192.168.35.2<br>Connection retry open period: 120 secs<br>Reconcile period: 120 secs<br>Retry open timer is not running<br>Peer-Sequence traverse limit for export: Not Set<br>Peer-Sequence traverse limit for import: Not Set |                                                                                                    |  |  |  |  |  |
| Source IP                                                                                                    | : 192.168.35.2                                                                                                    |  |  |  |  |  |
| Conn status                                                                                                    | : On                                                                                                    |  |  |  |  |  |
| Conn version<br>Conn capability<br>Conn hold time<br>Local mode<br>Connection inst#<br>TCP conn fd<br>TCP conn password<br>Hold timer is run<br>Total num of SXP                                                                                                    | : 4<br>: IPv4-IPv6-Subnet<br>: 120 seconds<br>: SXP Listener<br>: 1<br>: 1<br>d: default SXP password<br>nning<br>Connections = 1 |  |  |  |  |  |

Execute o comando show cts role-based sgt-map tPara exibir o mapa SGT global do Cisco TrustSec entre o endereço IP e as vinculações SGT.

#### <#root>

#
show
cts
role-based
sgt
-map
vrf
4001 all
Active IPv4-SGT Bindings Information

| IP Address                  | SGT    | Source               |     |          |         |        |     |     |     |      |           |    |     |
|-----------------------------|--------|----------------------|-----|----------|---------|--------|-----|-----|-----|------|-----------|----|-----|
| 192.168.1.2<br>192.168.35.2 | 2<br>2 | INTERNAL<br>INTERNAL |     |          |         |        |     |     |     |      |           |    |     |
| 192.168.39.254              | 8      | SXP                  | <<< | Bindings | learned | trough | SXP | for | the | host | connected | in | the |

IP-SGT Active Bindings Summary

| Total | number | of | CLI      | bindings | = | 0 |
|-------|--------|----|----------|----------|---|---|
| Total | number | of | SXP      | bindings | = | 1 |
| Total | number | of | INTERNAL | bindinas | = | 2 |
| Total | number | of | active   | bindings | = | 3 |

Execute o comando show cts environment-data para exibir os dados globais do ambiente Cisco TrustSec.

```
Status = ALIVE
auto-test = FALSE, keywrap-enable = FALSE, idle-time = 60 mins, deadtime = 20 secs
```

Security Group Name Table:

0-00:Unknown

2-01:TrustSec\_Devices

3-00:Network\_Services

4-00:Employees

5-00:Contractors

6-00:Guests

7-00:Production\_Users

8-02:Developers

<<<< Security Group assigned to the host connected in the LAN side (SGT 8)

9-00:Auditors

10-00:Point\_of\_Sale\_Systems

11-00:Production\_Servers

12-00:Development\_Servers

13-00:Test\_Servers

14-00:PCI\_Servers

15-01:BYOD

Environment Data Lifetime = 86400 secs

Execute o comandoshow cts pacspara exibir a PAC do Cisco TrustSec fornecida.

<#root>

#show cts pacs

AID: B546BF54CA5778A0734C8925EECE2215

PAC-Info:

PAC-type = Cisco Trustsec

AID: B546BF54CA5778A0734C8925EECE2215

I-ID: FLM2206W092

A-ID-Info: Identity Services Engine

Credential Lifetime: 22:24:54 UTC Tue Dec 17 2024

PAC-Opaque: 000200B80003000100040010B546BF54CA5778A0734C8925EECE22150006009C00030100BE30CE655A7649A5CED8

Execute o comandoshow cts role-based permissions tPara exibir as Políticas SGACL.

<#root>

#show

cts

role-based permissions

IPv4 Role-based permissions default: Permit IP-00 IPv4 Role-based permissions from group 5:Contractors to group 2:TrustSec\_Devices: Deny IP-00

IPv4 Role-based permissions from group 5:Contractors to group 8:Developers:

DNATELNET-00

IPv4 Role-based permissions from group 5:Contractors to group 15:BYOD: Deny IP-00 Execute o comando<sub>show cts rbacl (SGACLName)</sub>para exibir a configuração da lista de controle de acesso (SGACL).

```
#show
cts
rbacl
DNATELNET
CTS RBACL Policy
_____
RBACL IP Version Supported: IPv4 & IPv6
  name
       =
DNATELNET-00
  IP protocol version = IPV4, IPV6
  refcnt = 2
  flag = 0xC1000000
  stale = FALSE
RBACL ACEs:
    deny
tcp
dst
eq 23 log
      <<<<< SGACL action
   permit
ip
```

<#root>

### Informações Relacionadas

- Guia de configuração de segurança do Cisco Catalyst SD-WAN
- Guia de configuração do Cisco TrustSec

#### Sobre esta tradução

A Cisco traduziu este documento com a ajuda de tecnologias de tradução automática e humana para oferecer conteúdo de suporte aos seus usuários no seu próprio idioma, independentemente da localização.

Observe que mesmo a melhor tradução automática não será tão precisa quanto as realizadas por um tradutor profissional.

A Cisco Systems, Inc. não se responsabiliza pela precisão destas traduções e recomenda que o documento original em inglês (link fornecido) seja sempre consultado.